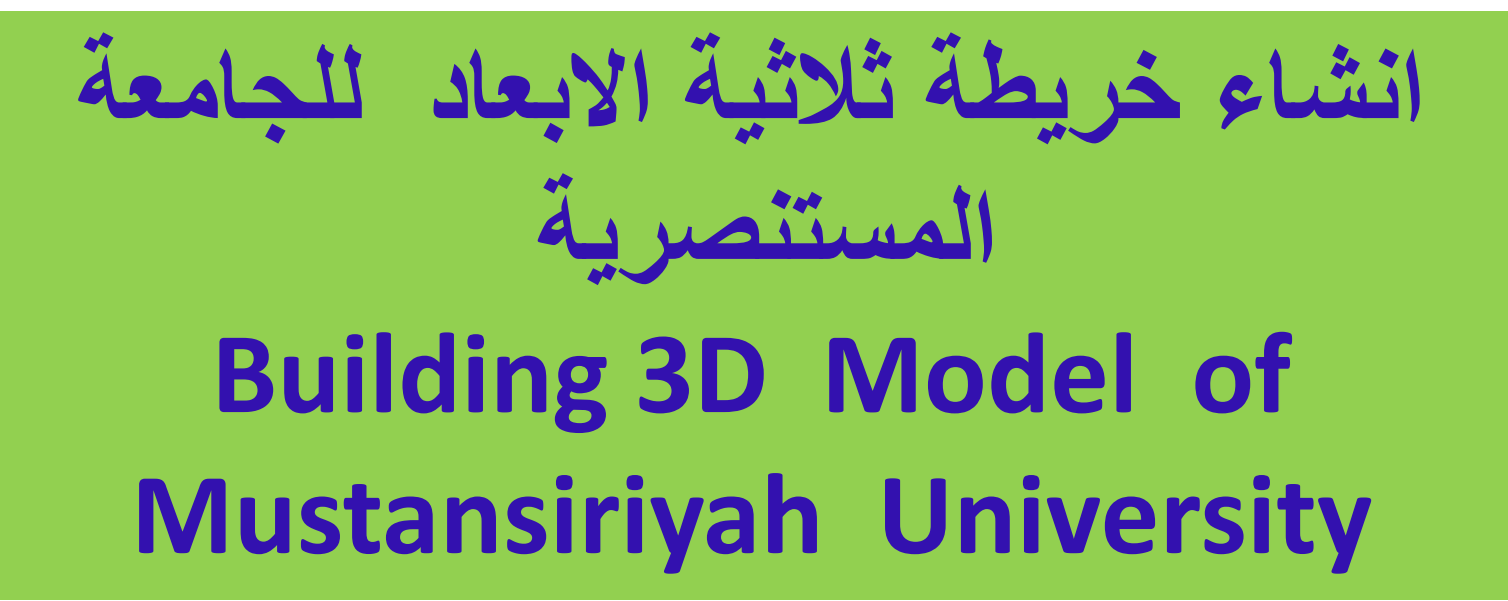

دكتوراه هيدروجيولوجي، تحسس نائي ونظم معلومات جغرافية ماجستير تحسس نائي بكلوريوس جيولوجي بكلوريوس هندسة مدنية

الجامعة المستنصرية، كلية التربية، قسم الجغرافية

اولا. خطوات بناء النموذج ثلاثي الابعاد باستخدام برنامج نظم المعلومات الجغرافية ArcGIS

ثانيا. اجراء الاسناد الارضي georeferencing لخرائط الاساس للجامعة المستنصرية ورسم خريطة الموقع الاساسية

ثالثا . بناء النماذج المجسمة او الثلاثية الابعاد 3D models

# خطوات بناء النموذج ثلاثي الابعاد باستخدام برنامج نظم المعلومات الجغرافية ArcGIS

# اولا . تهيئة البيانات واعداد قاعدة المعلومات الجغرافية:-

- 1. بناء قاعدة المعلومات الجغرافية geodatabase وفق نظام احداثيات اسقاطي . UTM-WGS84 ، مثل projected coordinate system .
- 2. رسم العوارض النقطية والخطية والمساحة للجامعة باستخدام (خرائط ، google earth ، AutoCAD ، خرائط الاساس واخيرا رسم العوارض ميدانيا .
- 3. تصحيح الطبقات layers وفق نظام احداثيات معتمد ، وذلك باستخدام نقط ضبط GPS وفق نظام احداثيات معتمد ، وذلك باستخدام GPS حقليا او google earth المشتركة مع خرائط الاساس shapefiles لشبكة الطرق التفصيلية للعراق او المدن العراقية .
  - 4. بناء العلاقات المكانية لكل طبقة Topology
- 5. ادخال الخصائص الوصفية (كمية ونوعية) attribute data في جدول الخصائص الوصفية (كمية ونوعية)
- ادخال البعد الثالث (الارتفاع) لكل كتلة من مباني الجامعة في جدول الخصائص.

# ثانيا . اجراء الاسناد الارضي georeferencing لخرائط الاساس للجامعة المستنصرية ورسم خريطة الموقع الاساسية

- تتم عملية التصحيح باستخدام برنامج نظم المعلومات الجغر افية ArcMap
- اجراء الاسناد الارضي وتصحيح خرائط الاساس وبالاعتماد على شبكة طرق العراق المصححة وفق احداثيات UTM-WGS84
  - رسم العوارض المساحة لخرائط الاساس للكتل الموجودة في مجمع الجامعة المستنصرية.
    - ادخال الخصائص الوصفية الاولية لها .

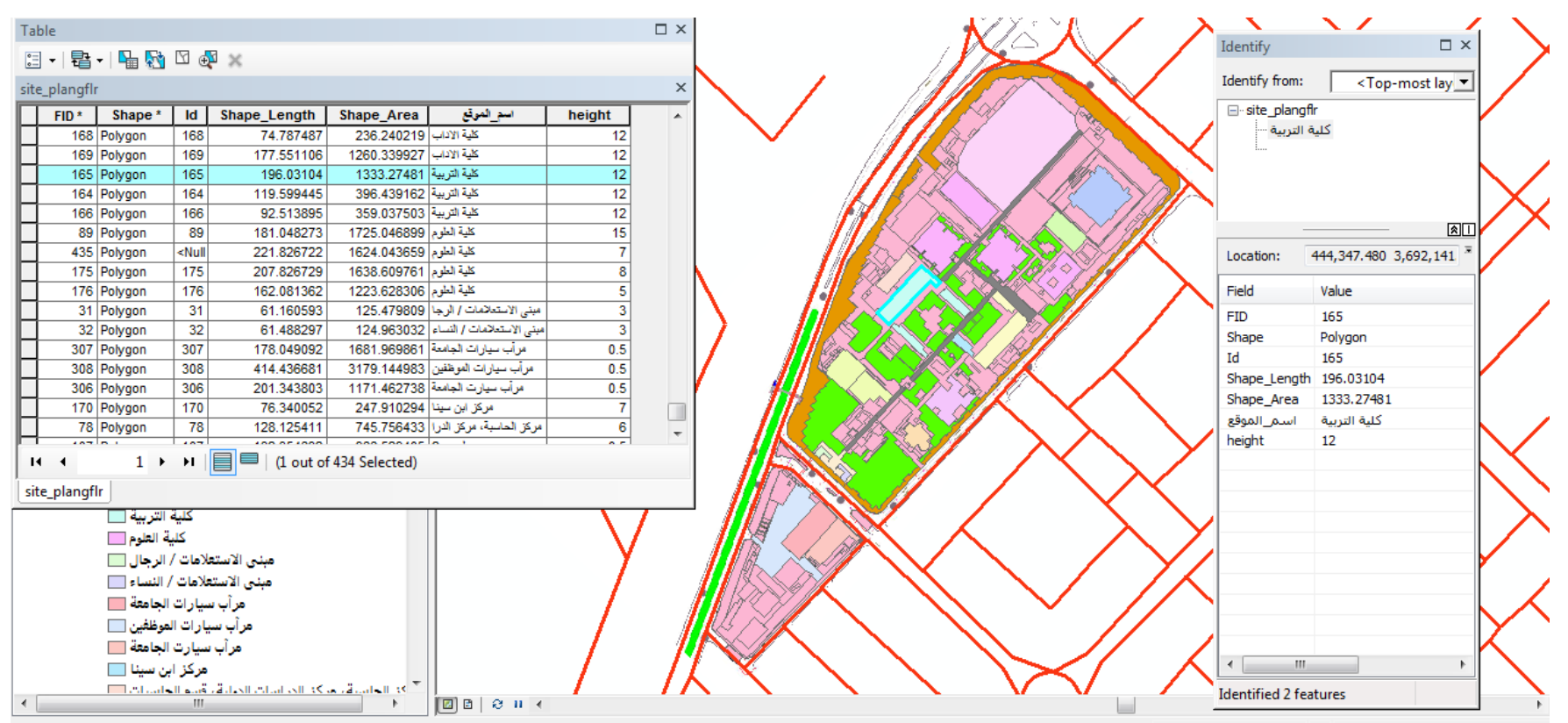

444193.36 3692031.392 Meters

يتم بناء النماذج المجسمة أو الثلاثية الأبعاد 3D models باستخدام البر أمجيات الاتية:-

- 1. التصميم الثلاثي الابعاد باستخدام برنامج ArcScene
- 2. التصميم الثلاثي الابعاد باستخدام برنامج SketchUp + ArcScene
  - 3. التصميم الثلاثي الابعاد باستخدام ESRI CityEngine

# ثالثا . بناء النماذج المجسمة او الثلاثية الابعاد 3D models

## 1- باستخدام برنامج ArcScene ويتم وفق الاتي:-

- Select Site map layer
- Rt- Click properties
- Select Extrusion

 $\square \times$ 

 Expression builder- select height field

#### Table

#### 🗄 • | 🔁 • | 🏪 🍢 🖸 🐙 💥

| site_plangflr ×                              |       |         |                                                                                                    |              |             |                        |        |   |  |  |
|----------------------------------------------|-------|---------|----------------------------------------------------------------------------------------------------|--------------|-------------|------------------------|--------|---|--|--|
|                                              | FID * | Shape * | ld                                                                                                  | Shape_Length | Shape_Area  | اسم_الموقع             | height |   |  |  |
|                                              | 435   | Polygon | <null< td=""><td>221.826722</td><td>1624.043659</td><td>كلية العلوم</td><td>7</td><td></td></null<> | 221.826722   | 1624.043659 | كلية العلوم            | 7      |   |  |  |
|                                              | 173   | Polygon | 173                                                                                                 | 122.632582   | 596.153918  | رئاسة الجامعة، مبنى ـ2 | 7      |   |  |  |
|                                              | 174   | Polygon | 174                                                                                                 | 225.515233   | 1397.265435 | المكتبة المركزية       | 10     |   |  |  |
|                                              | 175   | Polygon | 175                                                                                                 | 207.826729   | 1638.609761 | كلية العلوم            | 8      |   |  |  |
|                                              | 176   | Polygon | 176                                                                                                 | 162.081362   | 1223.628306 | كلية العلوم            | 5      | Ŧ |  |  |
| I ← ← 0 → →I   □ □   (0 out of 434 Selected) |       |         |                                                                                                    |              |             |                        |        |   |  |  |

site plangflr

2. التصميم الثلاثي الابعاد باستخدام برنامج SketchUp + ArcScene . 1). تحويل النموذج الثلاثي الابعاد الى صنف ظاهرة باستخدام برنامج نظم المعلومات الجغرافية ArcScene .

## **convert : Layer 3D to Feature Class**

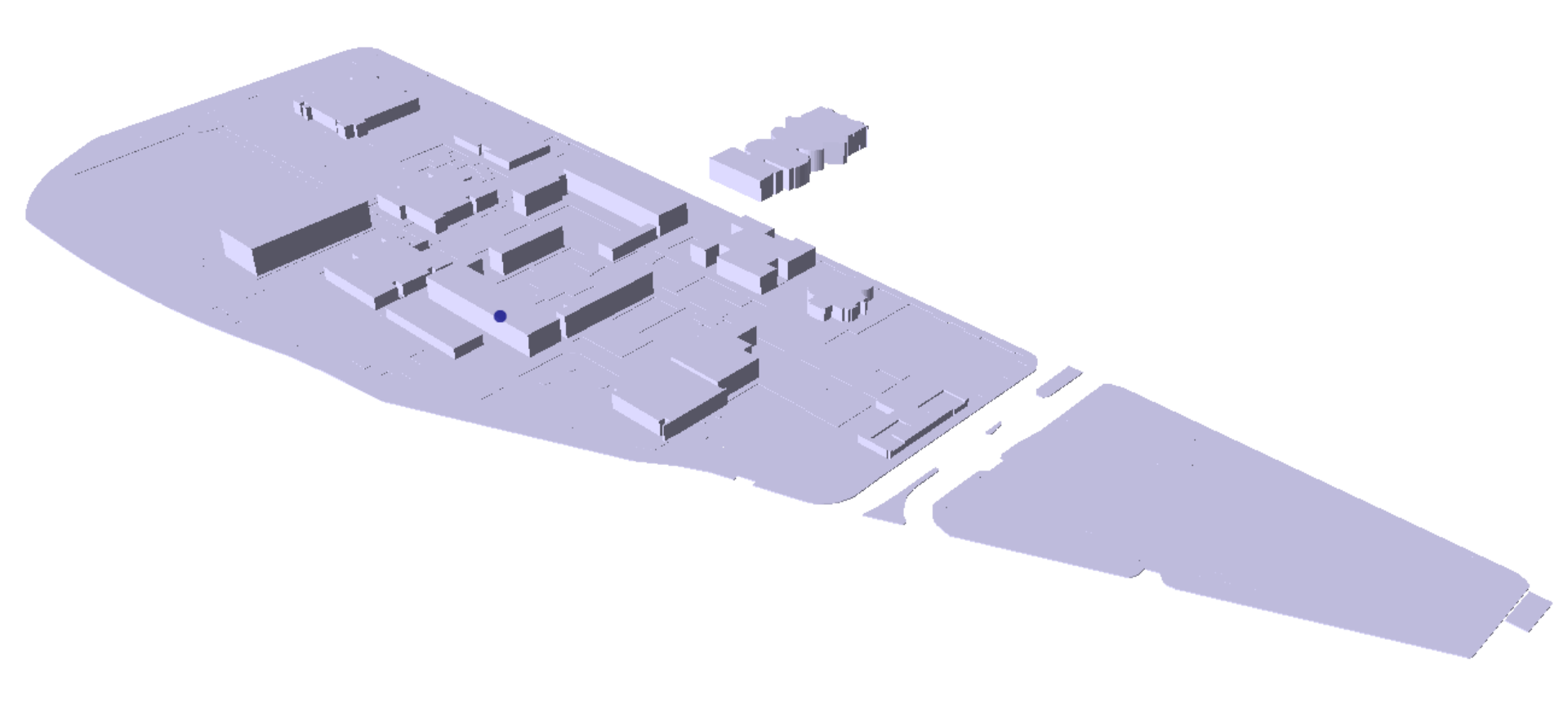

ب). تحويل الطبقة الثلاثية الابعاد Multipach to Collada في هذه الخطوة يتم فصل كتل المباني الى كتل منفصلة بحسب الـ ID

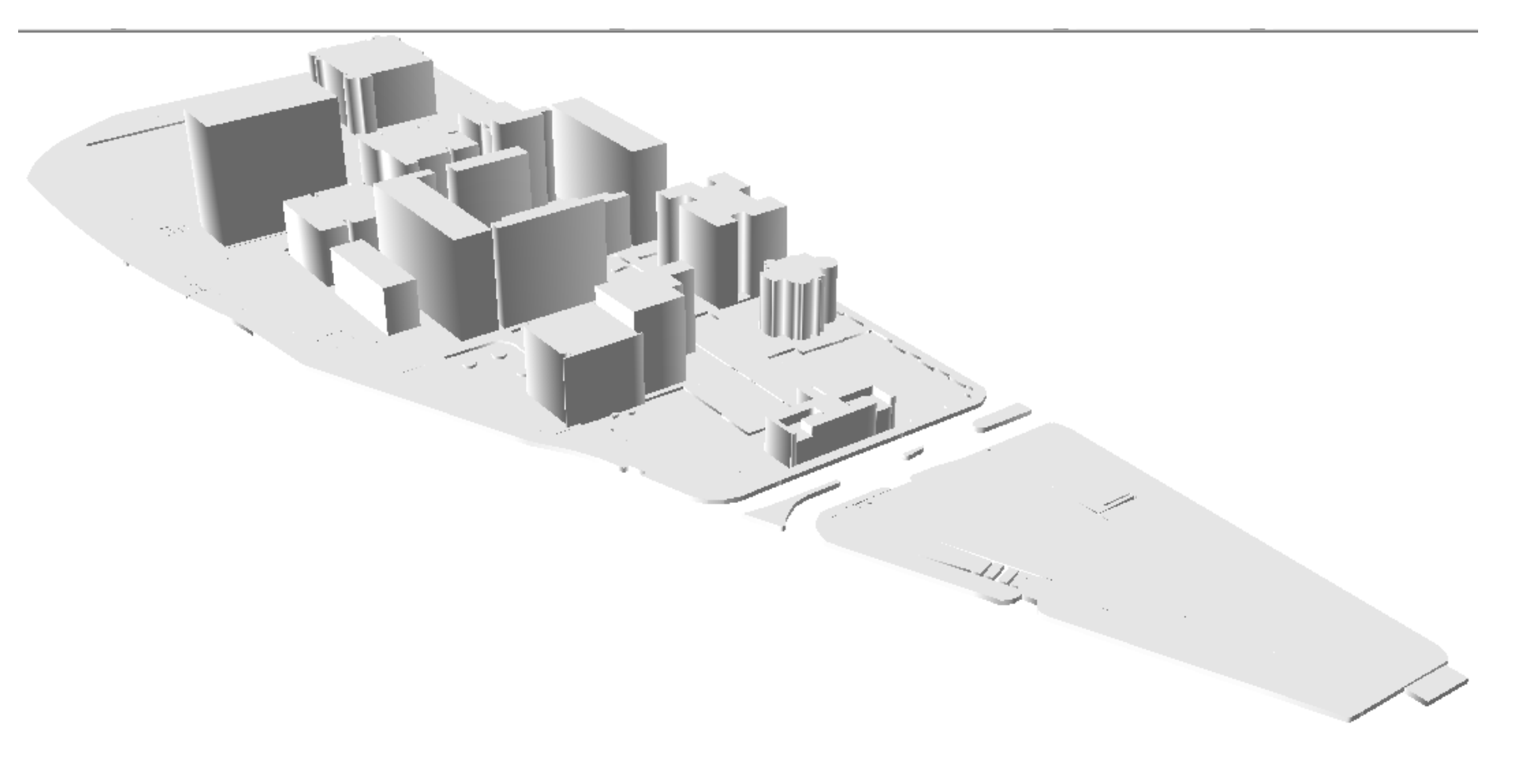

#### ج). البدا بتصميم كل كتلة على حدة باستخدام برنامج . SketchUp Pro

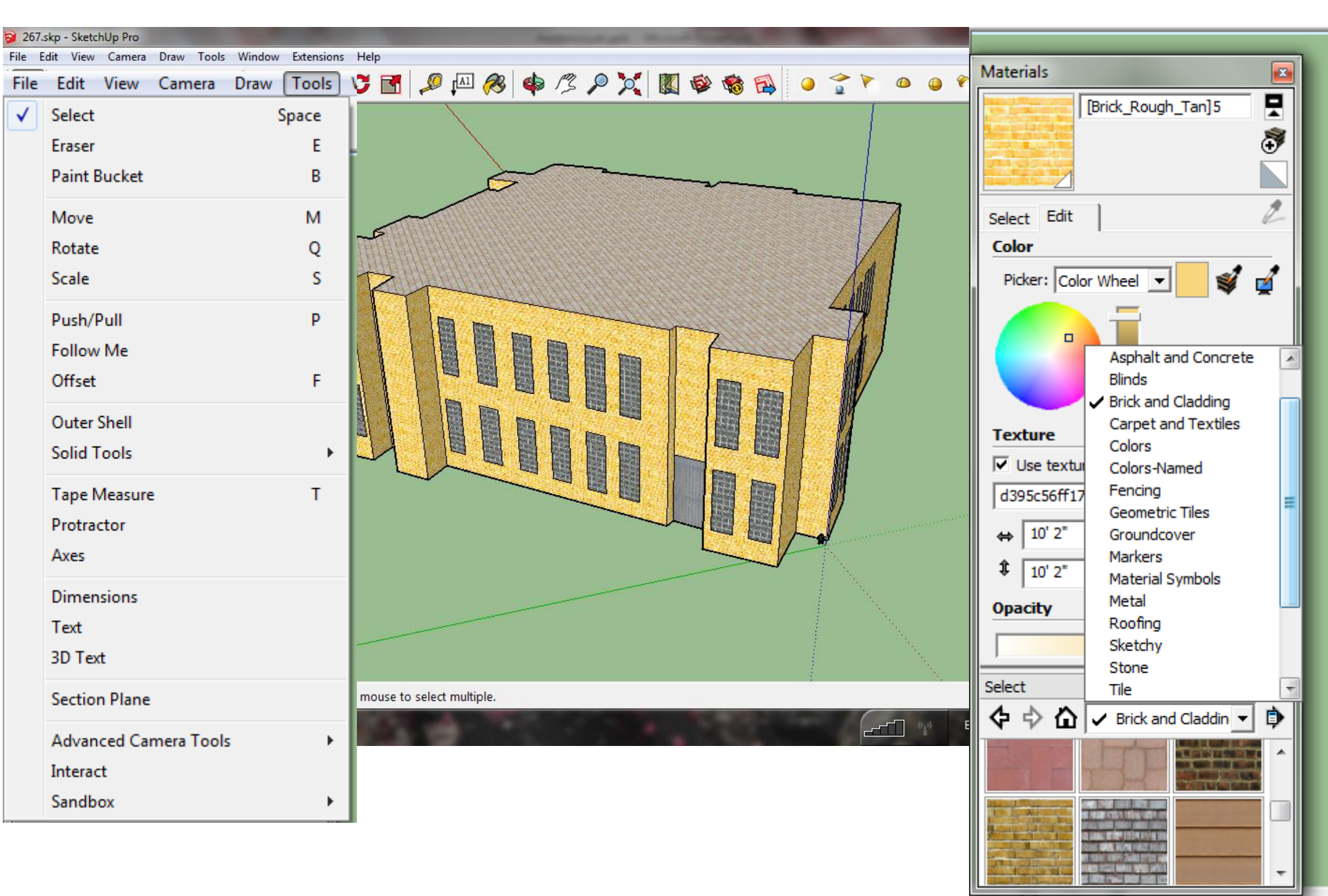

#### مجموعة موديلات صممت باستخدام برنامج SketchUp Pro

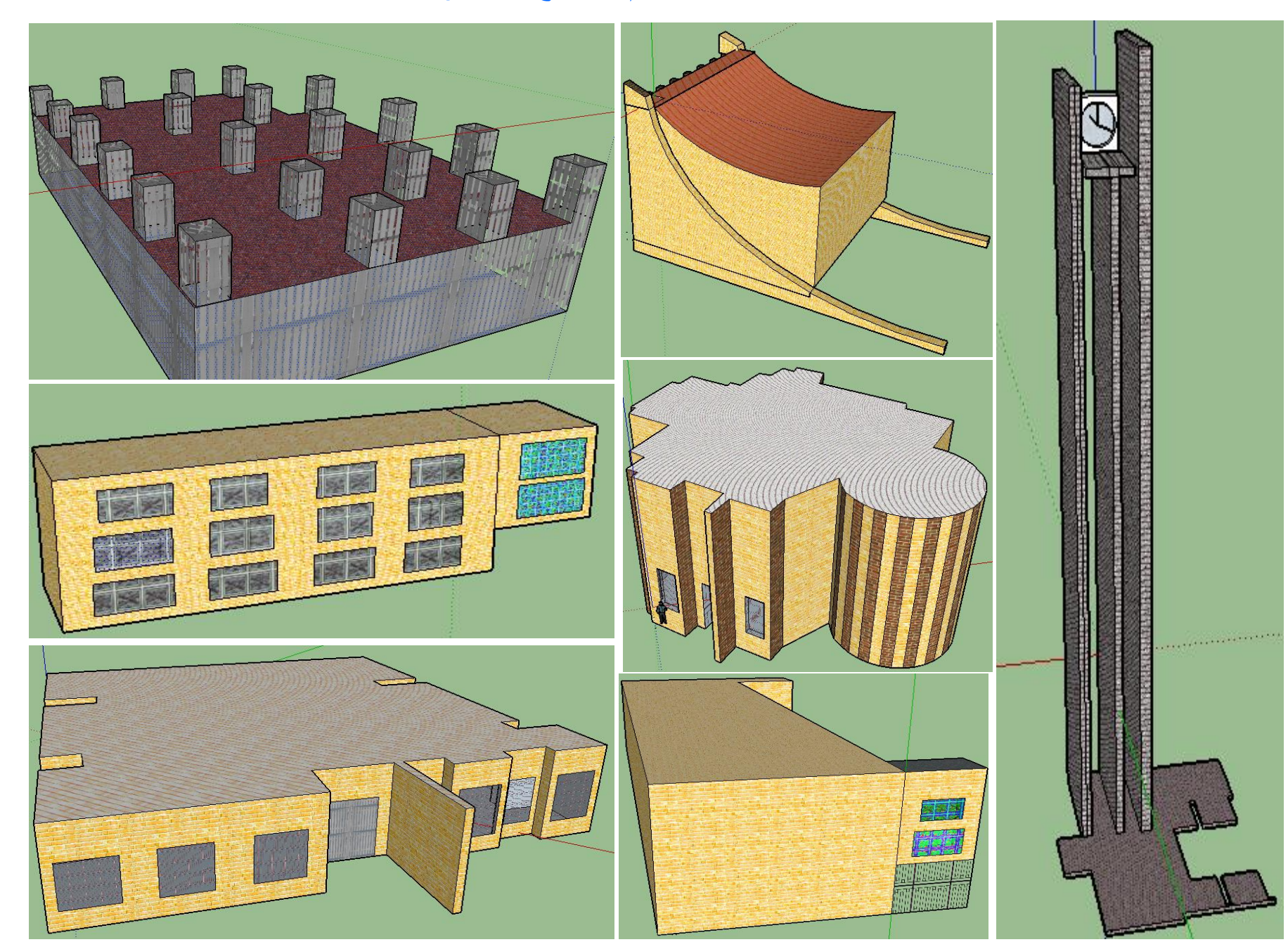

# مبنى رئاسة الجامعة المستنصرية صمم باستخدام برنامج SketchUp

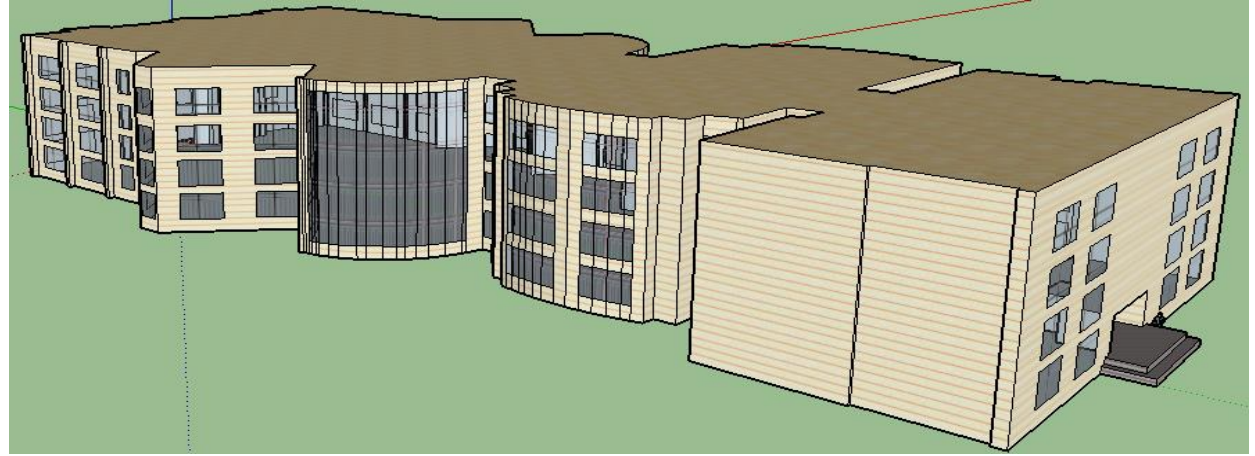

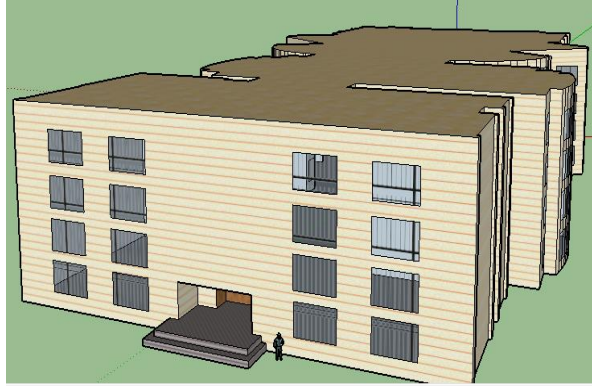

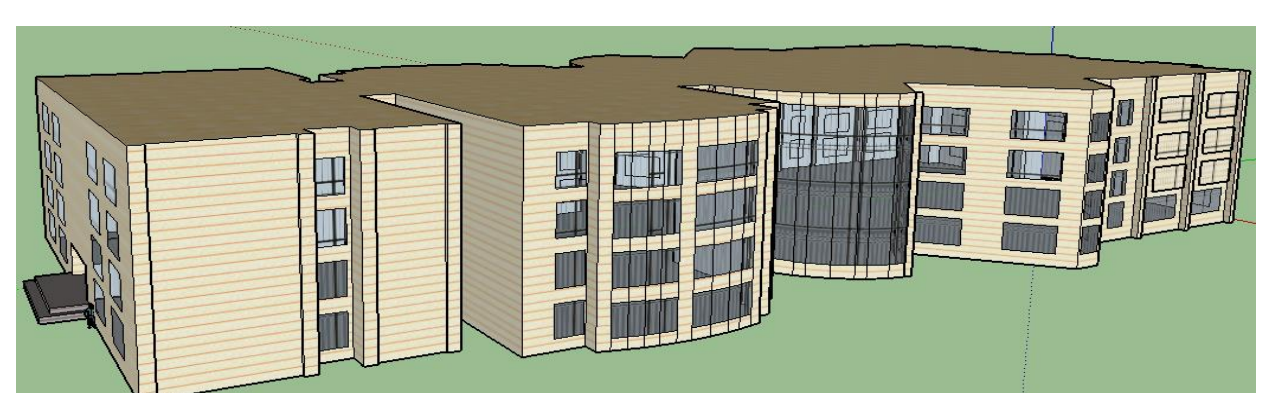

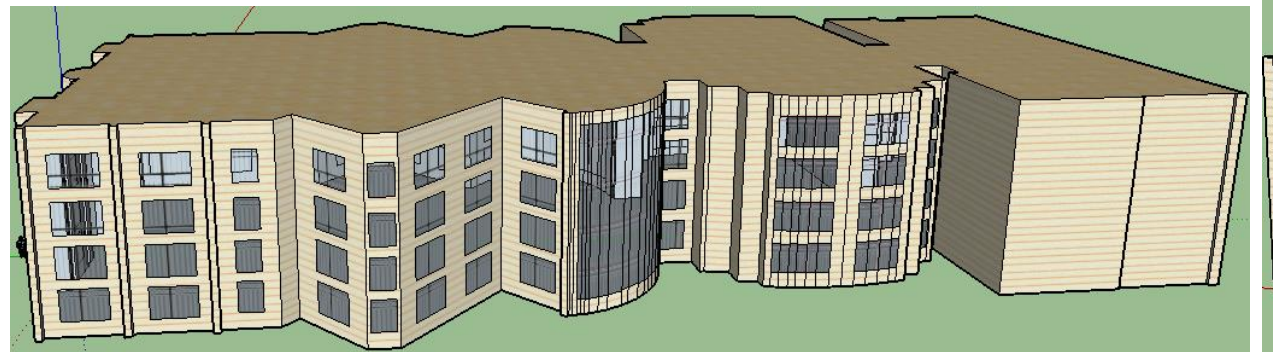

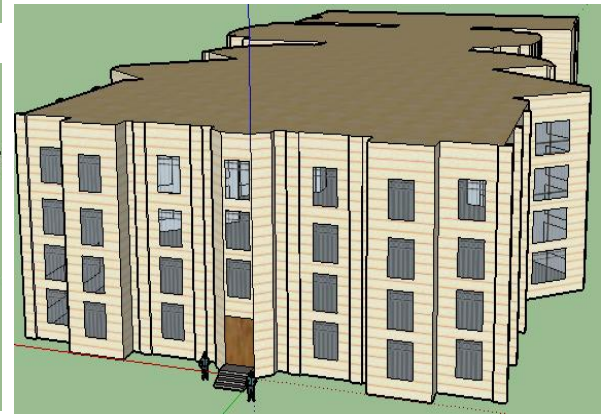

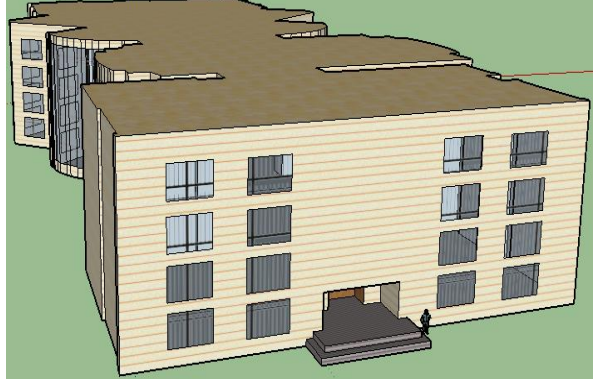

د). استبدال النموذج المجسم في برنامج ArcScene بذلك الذي تم تصميمه باستخدام برنامج SketchUp عن طريق تحرير الشكل ثلاثي الابعاد 3D editing واستبدال الكتلة بالموديل الخاص بها :-

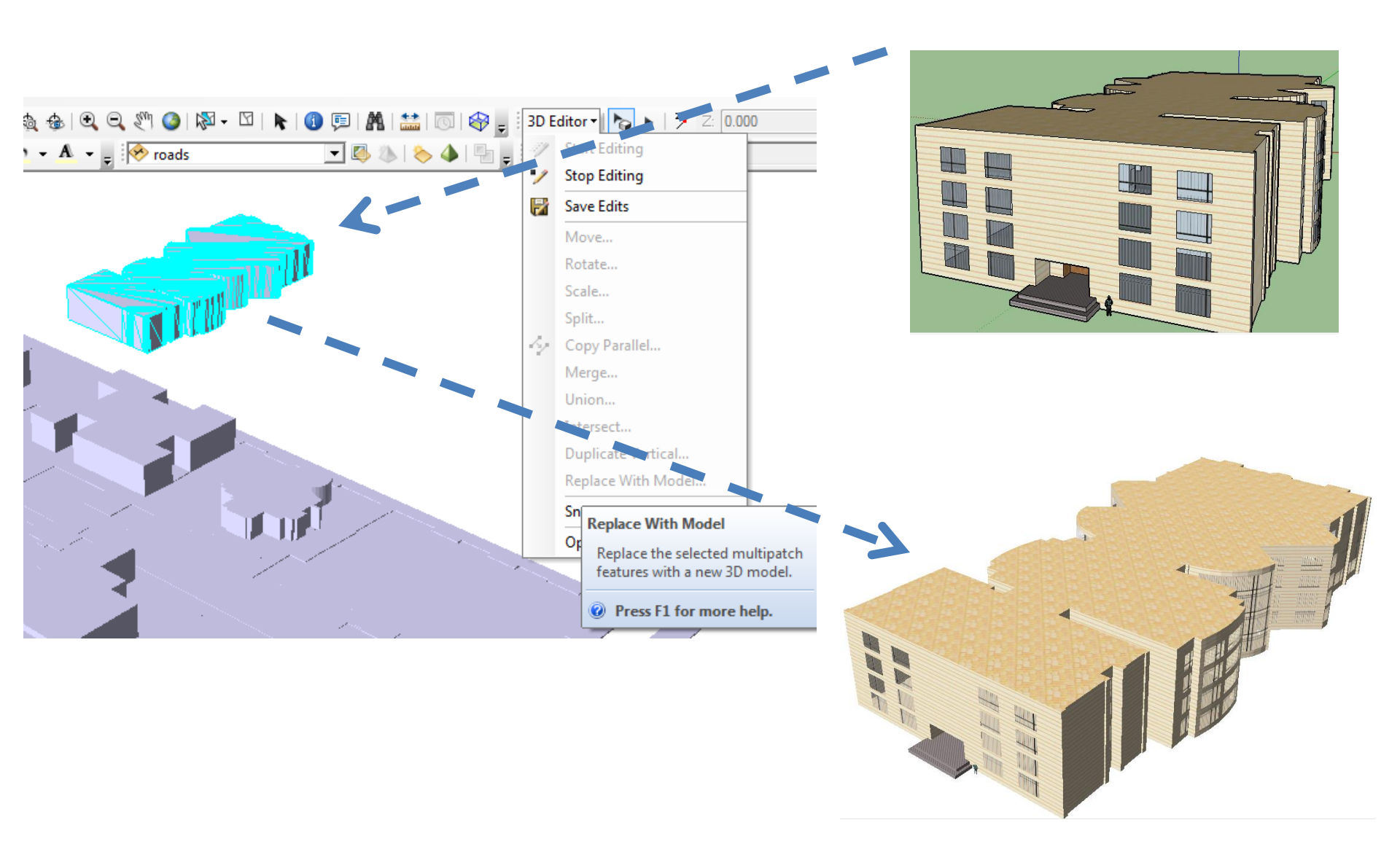

ه). النموذج المجسم لمباني الجامعة المستنصرية بعد استبدالها بتلك المصممة باستخدام برنامج SketchUP ، وكما تبدو في برنامج نظم المعلومات الجغرافية ArcGIS – ArcScene

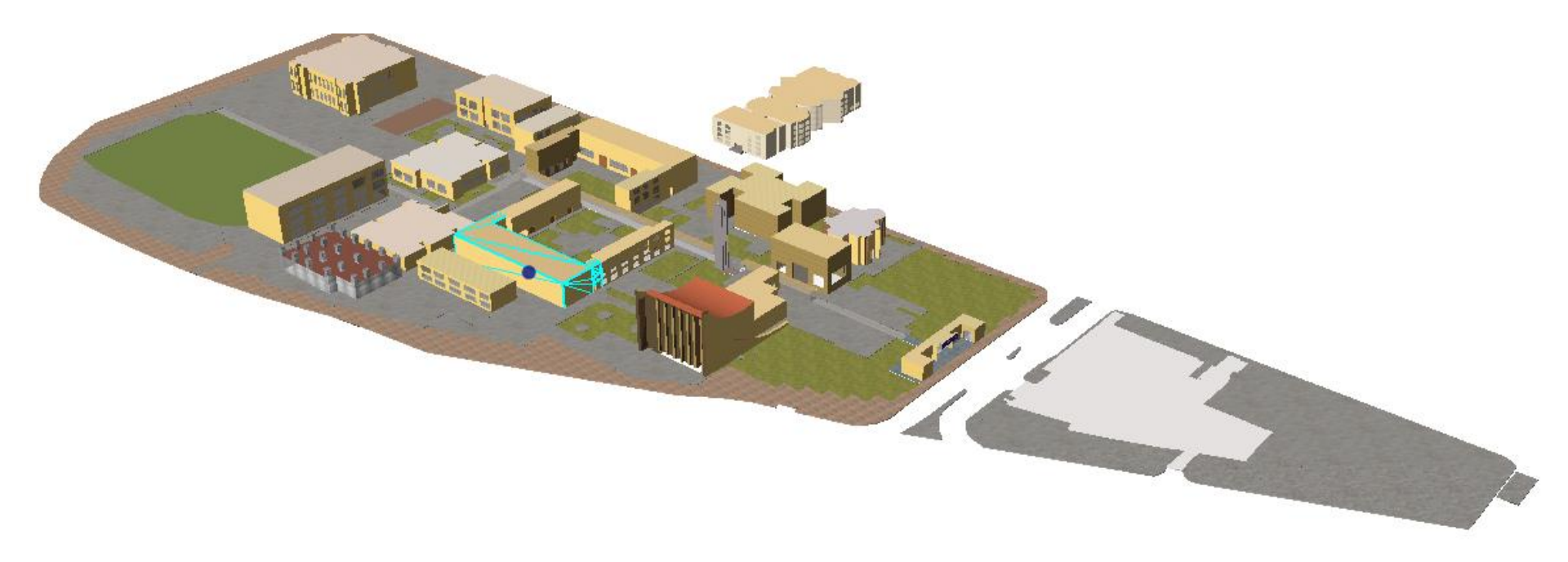

#### عملية الاستفسار عن موقع جغرافي محدد (مثل كلية التربية) بطريقة النقر بالمؤشر

| Identify Results       Layers: <top-most layer=""></top-most> |                                                                                                    |     |  |  |  |  |
|---------------------------------------------------------------|----------------------------------------------------------------------------------------------------|-----|--|--|--|--|
| ⊡- test3d16<br>فية التربية -                                  | Field Value                                                                                                    |     |  |  |  |  |
|                                                               | Heid   Value     Shape_Leng   196.03104     Shape_Area   1333.27481     الحية   الحرية     height   12     يحية التربية   الكلي     height   12     يحية   الكلي     يحية   الكلي     معندغر   65     عددغر   0     عددغر   19     يحمه   622     1_عدد   17     2_يحه   660     12_عدد   705     3_يحه   660     12_يحه   705     3_يحه   634     13_يحد   16     6_يحه   530     7_يحه   525     14_يحه   51     8حدد   51     8حدد   573 |     |  |  |  |  |
|                                                               | • <u> </u>                                                                                                    | r . |  |  |  |  |

#### عملية الاستفسار عن موقع جغرافي محدد (مثل كلية التربية) بطريقة تحديد السطر في الجدول

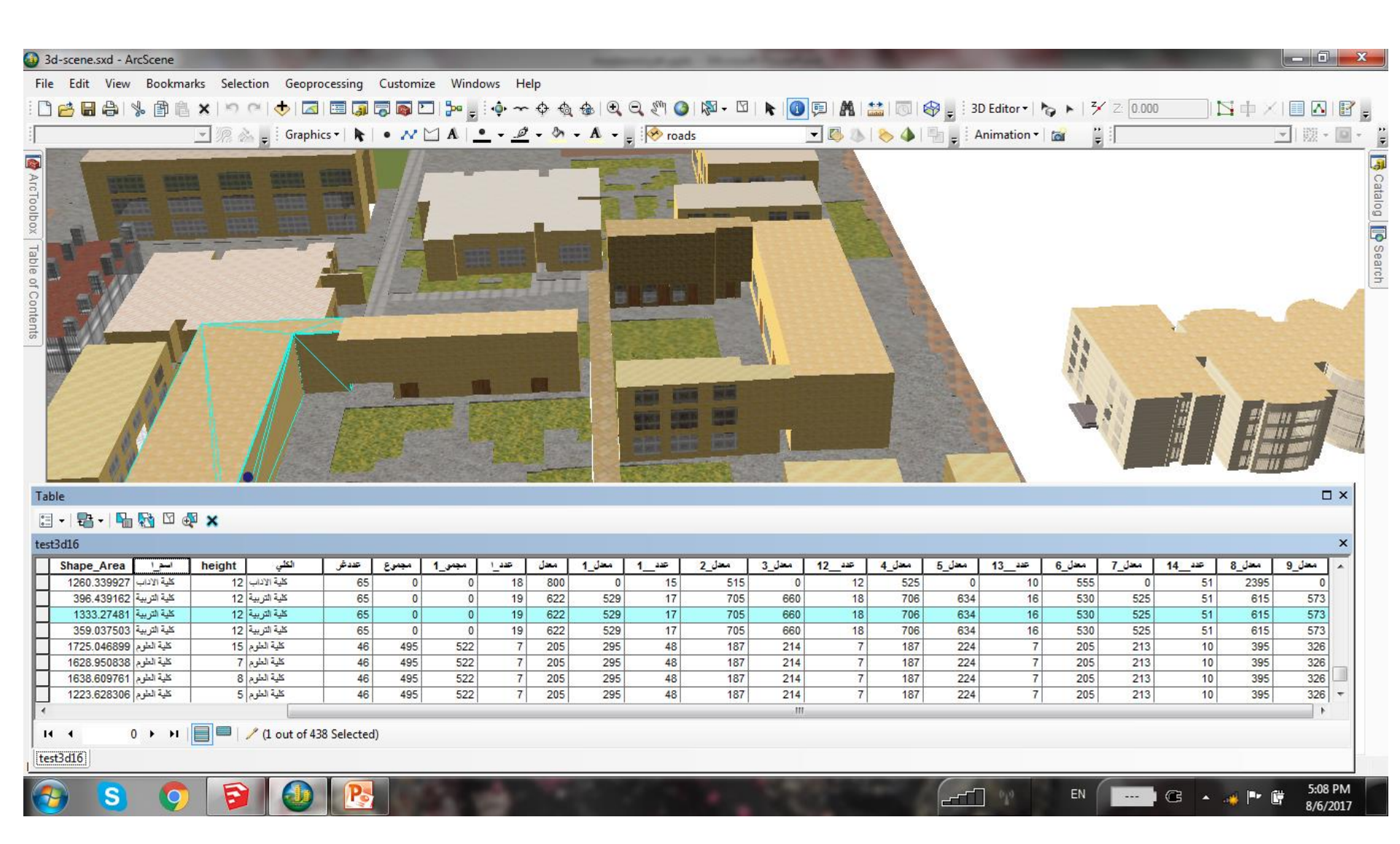

#### 3. التصميم الثلاثي الإبعاد باستخدام ESRI – CityEngine . 1. استحداث مشروع جديد create new project ، ومشهد جديد create new scene . 2. استيراد خريطة الإساس للجامعة التي اعدت باستخدام ArcMap بشكل shapefile ضمن الملف scenes

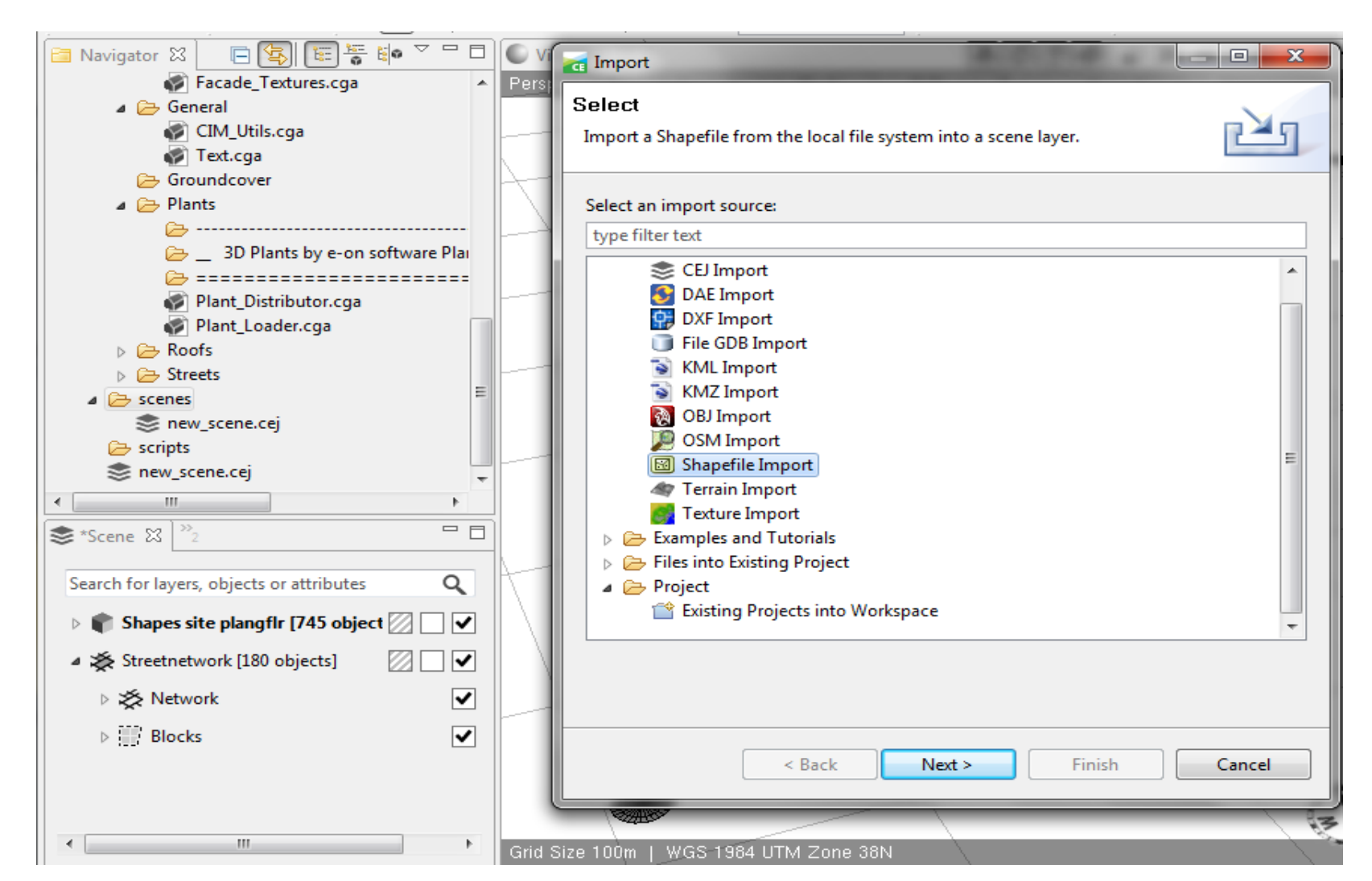

3. البدأ بالتصميم وذلك باختيار مضلع الكتلة للمبنى المراد تصميمه.
4. حمل التصميم الجاهز من ملف Building Rules ووضعه في مكان المضلع
5. البدا بتغير التصميم كواجهات وابعاد من خلال النافذة inspector المبينة ادناه

|                                                    | 🚯 Inspector 없      |            |                       |                      |            |   |
|----------------------------------------------------|--------------------|------------|-----------------------|----------------------|------------|---|
| d)   253281 Polygons (102 selected)                | 👘 Shape            |            |                       |                      |            |   |
|                                                    | Name               |            | Shape                 |                      |            |   |
|                                                    | A Rules            |            |                       |                      |            |   |
|                                                    | Rule File          |            | Buildings/Building_Fr | om_Footprint.cga     | Assign     |   |
|                                                    | Start Rule         |            | Generate              |                      | Select     |   |
|                                                    | A Building From    | Foot       | tprint                | Default Style.       | . +        | = |
| Building Settings                                  |                    |            |                       |                      |            |   |
|                                                    | Eave_Ht            | Þ          | 15                    |                      |            |   |
|                                                    | Ridge_Ht           | ►          | 16                    | <b>(</b>             |            |   |
|                                                    | Usage              | Þ          | Public                | Public               | -          |   |
|                                                    | Building_Form      | Þ          | extrusion             | extrusion            | -          |   |
|                                                    | Roof_Form          | Þ          | flat                  | flat                 | -          |   |
|                                                    | Floor_Ht           | Þ          | 3.7                   |                      |            |   |
| F                                                  | Visualization Opti |            |                       |                      |            |   |
| Ell                                                | Representation     | Þ          | realistic with faca   | realistic with facad | e textures |   |
|                                                    | Transparency       | Þ          | 0                     | 0                    |            |   |
|                                                    | OverwriteColor     | Þ          | #ffffff               |                      |            |   |
|                                                    | Rule Options       |            |                       |                      |            |   |
|                                                    | Unit               | ×.         | Meters                | Meters               | Ŧ          |   |
|                                                    | ▲ Facade Textu     | res        |                       | Default Style.       |            |   |
|                                                    | Facade Settings    |            |                       |                      |            |   |
|                                                    | GroundfloorHei     | <b>₽</b> 1 | 4.5                   |                      |            |   |
|                                                    | TileWidth          | 5          | 2.5                   |                      |            |   |
|                                                    | Texture Selection  | -1         | 5.5                   |                      |            |   |
| on 0.00m L Grid Size 100m L WGS 1984 LITA Zone 38N | 4                  |            |                       |                      |            | - |

# 6. تصدير الموديل بشكل جيوداتا بيس ESRI file GDB 7. فتح الموديل الثلاثي الابعاد باستخدام ArcScene

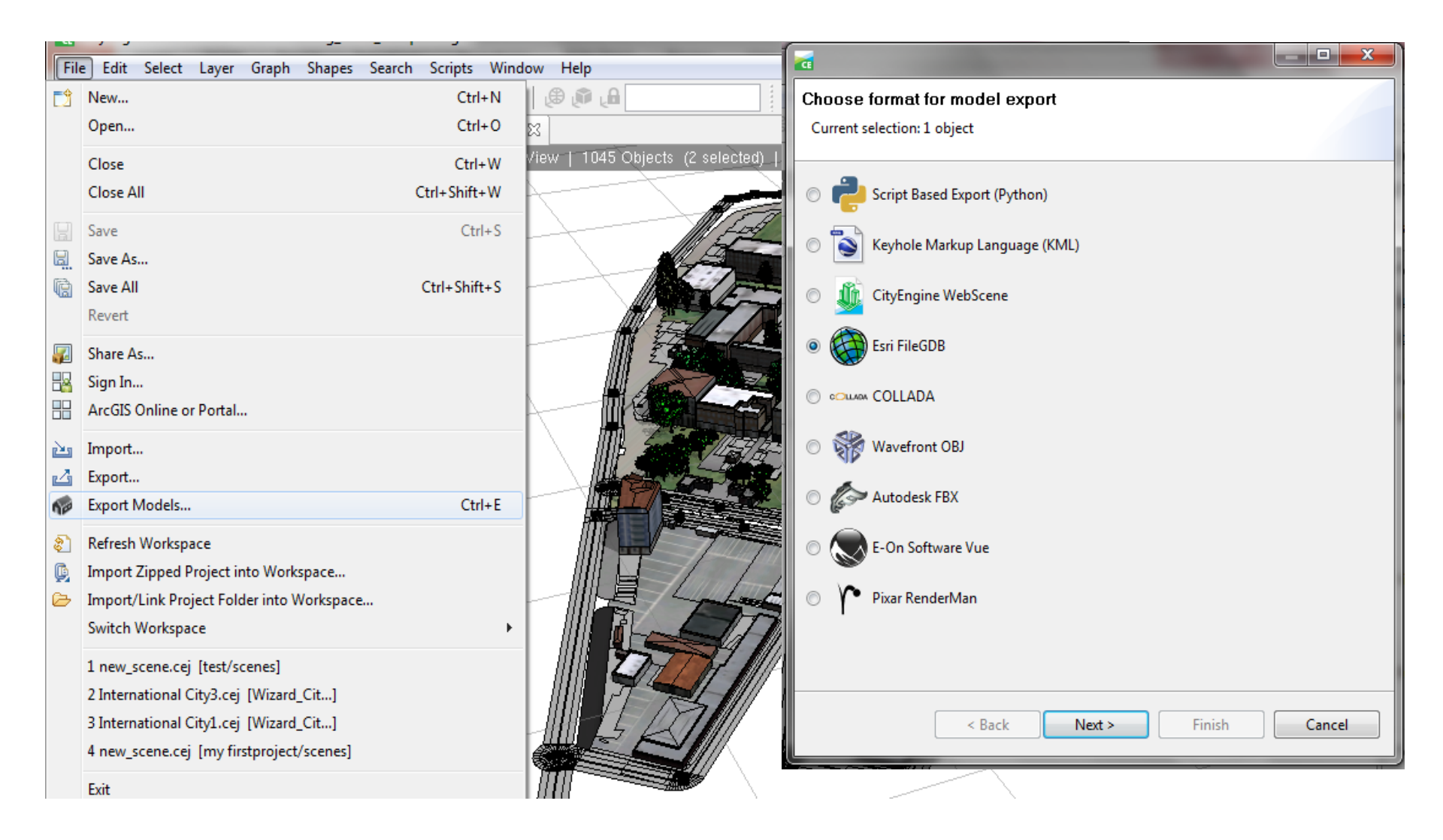

# نموذج ثلاثي الابعاد 3D للجامعة المستنصرية مصمم باستخدام ESRI City Engine

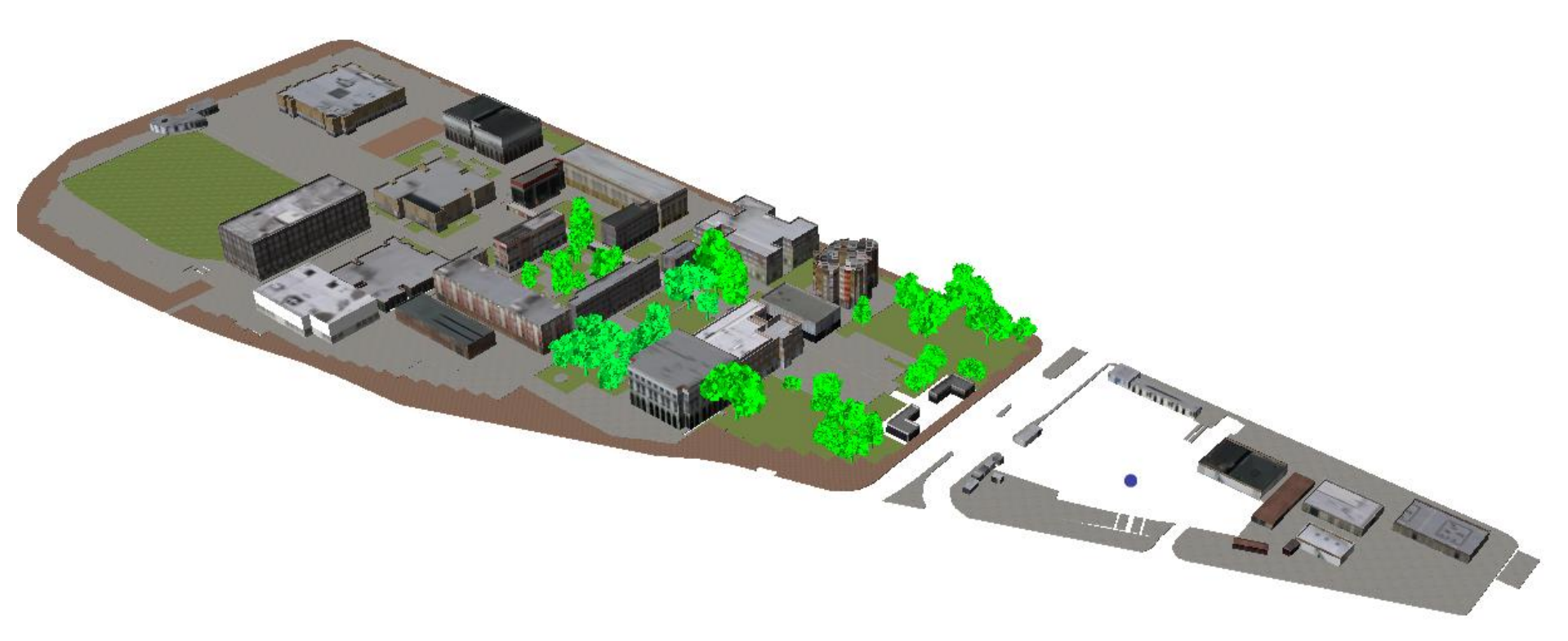

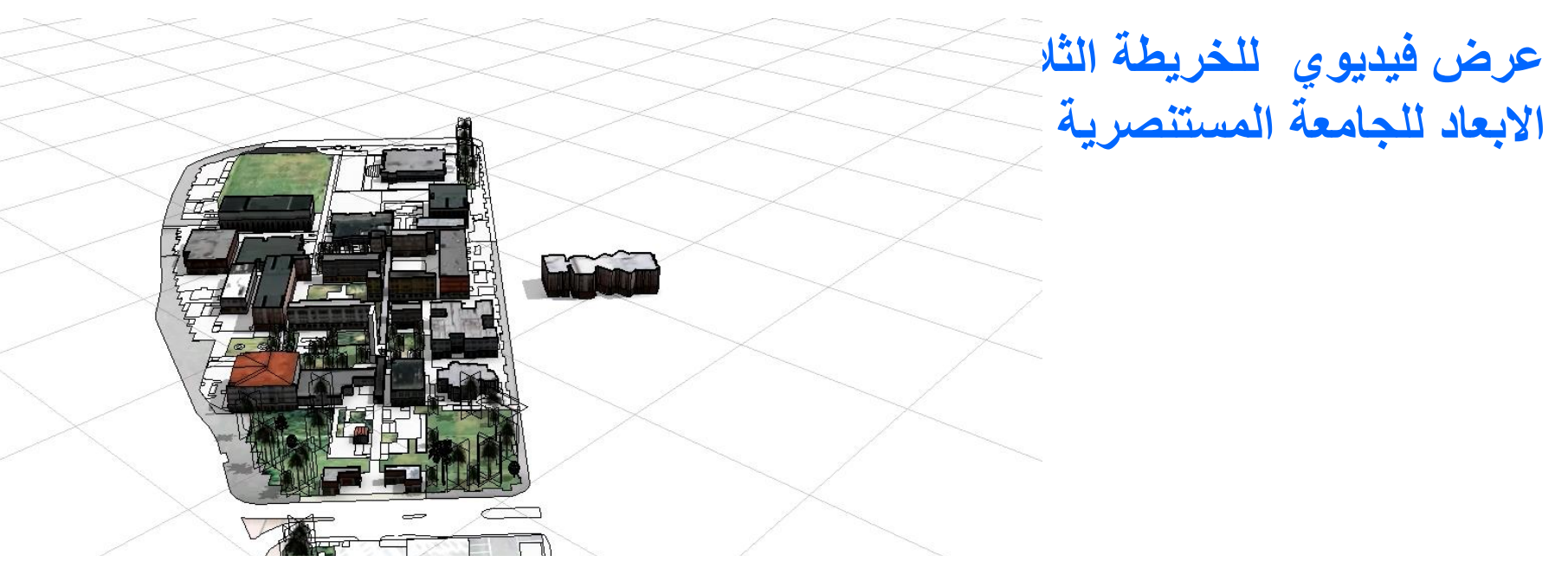

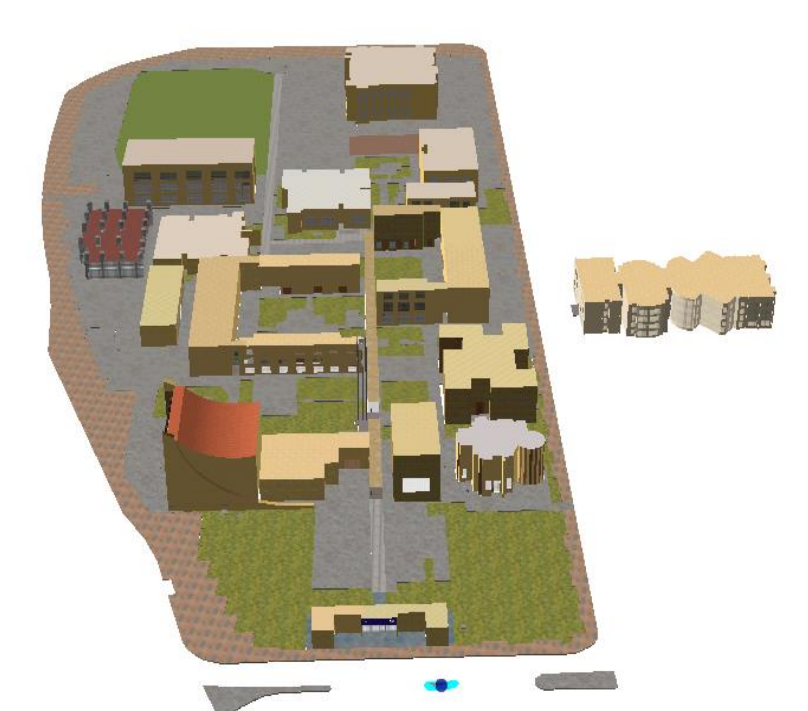

## ربط العرض الفيديوي مع خريطة الإساس للجامعة في برنامج ArcMap

- ويتم ذلك وفق الاتي:-· تسجيل العرض الفديوي للجامعة او الكلية وخزنه باسم محدد
- تحديد مكان الربط في الخريطة او قاعدة البيانات المكانية ( وليكن استعلامات الجامعة او الكلية) - استخدام الايقونة 10

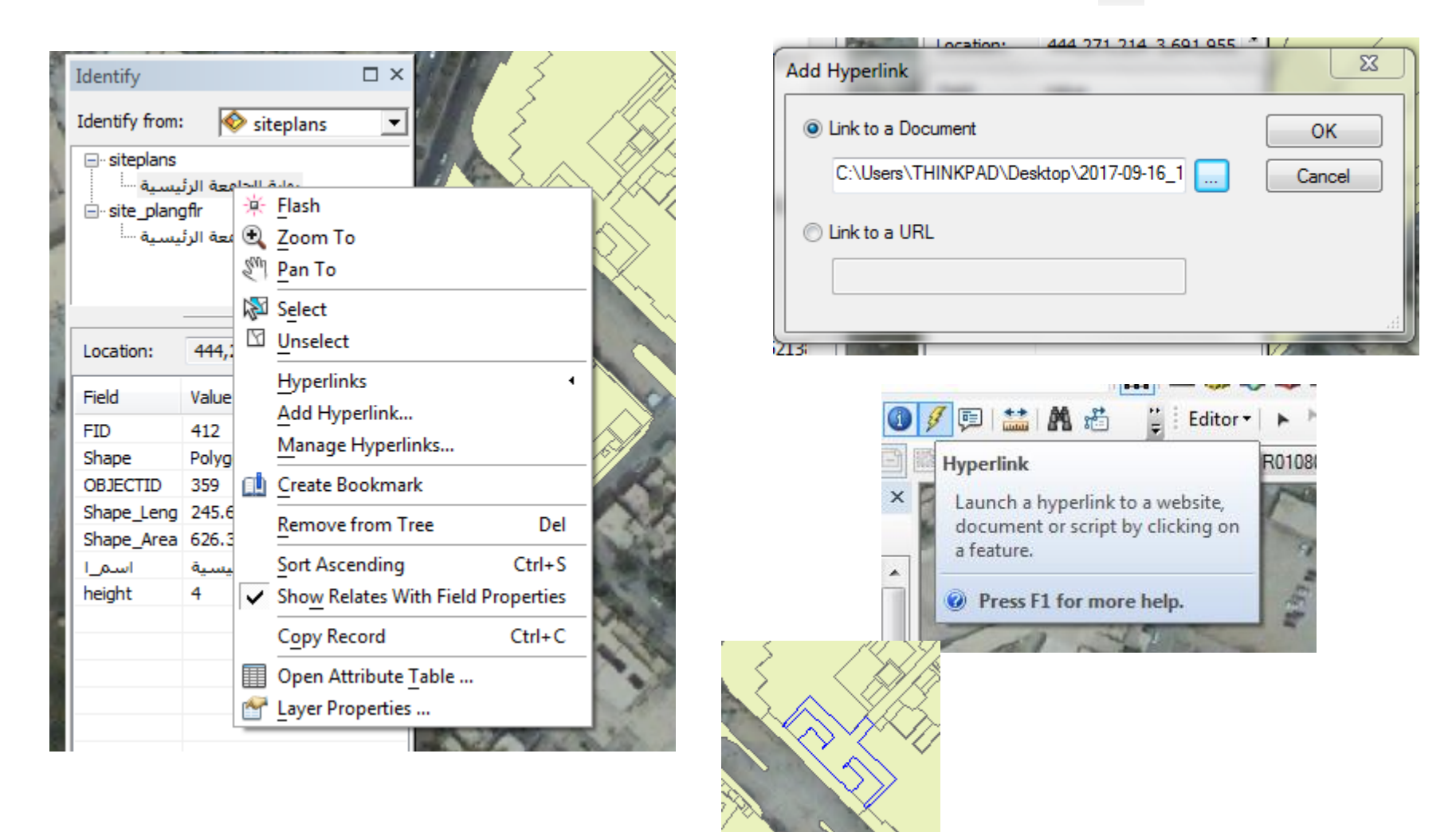

#### **Video on Hyperlink in ArcMAP-GIS**

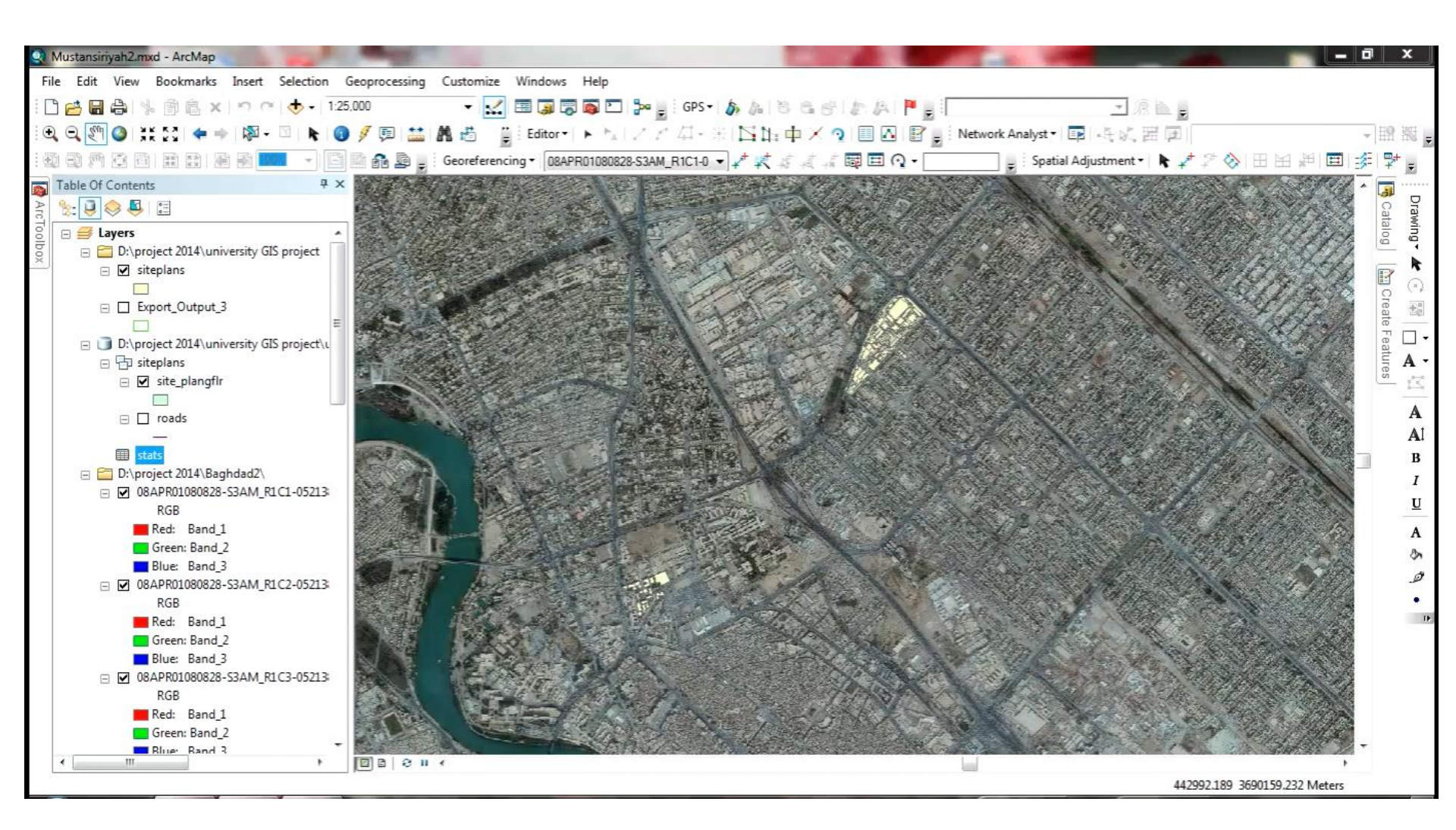

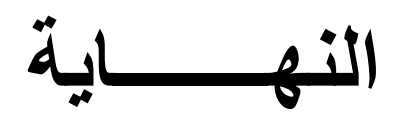